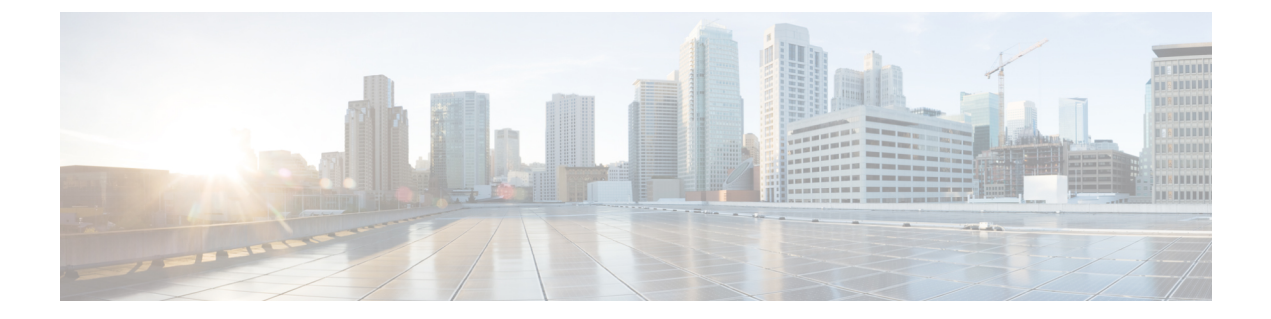

# デバイスとサービスのオンボーディング

ライブデバイスとモデルデバイスの両方を CDO に導入準備できます。モデルデバイスはアップロードされた構成ファイルであり、CDO を使用して表示および編集できます。

ほとんどのライブデバイスおよびサービスでは、Secure Device Connector が CDO をデバイスま たはサービスに接続できるように、オープンな HTTPS 接続が必要となります。

SDC とそのステータスの詳細については、Secure Device Connector (SDC) を参照してください。

この章は、次のセクションで構成されています。

- Meraki MX の Defense Orchestrator へのオンボーディング  $(1 \, \stackrel{\sim}{\sim} \stackrel{\sim}{\vee})$
- Defense Orchestrator への Meraki テンプレートのオンボーディング (4 ページ)
- Firepower の接続ログイン情報の更新 (6ページ)
- CDO からデバイスを削除 (6 ページ)

## Meraki MX の Defense Orchestrator へのオンボーディング

MX デバイスは、Cisco Defense Orchestrator (CDO) と Meraki ダッシュボードの両方で管理で きます。CDO は、設定の変更を Meraki ダッシュボードに展開します。これにより、設定がデ バイスに安全に展開されます。

#### 始める前に

- ・管理対象デバイスへの Cisco Defense Orchestrator の接続を確認してください。
- CDO と Meraki の通信方法を確認してください。
- まず、Meraki ダッシュボードで Meraki MX を登録する必要があります。Meraki ダッシュ ボードへのアクセス権がないと、組織は Meraki クラウドによって認識されず、デバイス をオンボードするための API トークンを生成できません。
- CDOは、ホストに関連付けられたすべてのビットをゼロにすることにより、無効なCIDR プレフィックス表記のIPアドレスとIPアドレス範囲を有効な形式にサイレントに変換し ます。

- Meraki MX デバイスまたはテンプレートのオンボーディングでは、Secure Device Connector (SDC)を介した接続は必要なくなりました。すでにオンボードされ、SDCを使用して CDOに接続している Meraki MX デバイスがいくつかある場合、デバイスを削除して再び オンボードするか、接続ログイン情報を更新しない限り、その接続は引き続き機能しま す。
- •MXデバイスをCDOで管理するためにMerakiクラウドに接続する必要はありません。MX デバイスがクラウドに接続したことがない場合、デバイスの接続は到達不能としてリスト されます。これは正常な状態であり、ポリシーを管理する機能やこのデバイスにポリシー を展開する機能には影響しません。

#### 手順

|               | コマンドまたはアクション                                                                                                    | 目的 |
|---------------|----------------------------------------------------------------------------------------------------|----|
| ステップ1         | Meraki MX デバイスをオンボードするときは、Meraki<br>API キーを生成する必要があります。このキーでダッ<br>シュボードを認証し、デバイスを安全にオンボード<br>することができます。「Meraki API キーの生成と取<br>得」を参照してください。 |    |
| ステップ <b>2</b> | API キーを使用して Meraki デバイスを CDO にオン<br>ボードします。                                                                                                |    |

### Meraki API キーの生成と取得

以下の手順に従って、API アクセスによる CDO の Meraki ダッシュボードへのアクセスを有効 にします。

#### 始める前に

Meraki MX の Defense Orchestrator へのオンボーディング (1 ページ) に関する注意事項と前 提条件を確認します。

- ステップ1 Meraki ダッシュボードにログインします。
- ステップ2 ナビゲーションパネルで、[組織の設定(Organization Settings)]をクリックします。
- ステップ3 [ダッシュボードAPIアクセス(Dashboard API Access)]で、[Cisco MerakiダッシュボードAPIへのアクセス を有効にする(Enable access to the Cisco Meraki Dashboard API)]をオンにします。このオプションをオン にしないと、MX デバイスを CDO にオンボーディングするための API キーを生成できません。
- ステップ4 [変更の保存 (Save Changes)] をクリックします。
- ステップ5 Merakiダッシュボードで、画面の右上隅にあるユーザー名をクリックし、[マイプロファイル (My Profile)] をクリックします。
- ステップ6 API アクセスヘッダーを見つけて、[新しいAPI キーの生成(Generate new API key)]をクリックします。 この API キーをコピーします。使用する準備ができるまで、一時的にメモに貼り付けることをお勧めしま す。API キーを貼り付ける前にコピー元を閉じると、コピーした API キーが失われます。

(注) デバイスごとに必要な API キーは1つのみです。新しいキーを生成せずに、Meraki デバイスを 再オンボーディングできます。

#### 次のタスク

「CDO への MX デバイスのオンボード」に進みます。

### CDO への MX デバイスのオンボード

次の手順を使用して、Cisco Meraki デバイスをオンボードします。

#### 始める前に

Meraki API キーの生成と取得 (2ページ)。

- **ステップ1** ナビゲーションウィンドウで、[インベントリ]をクリックします。
- **ステップ2** 青色のプラスボタン <sup>1</sup>をクリックし、[Meraki] タイルをクリックします。
- **ステップ3** このデバイスが通信する Secure Device Connector (SDC) を選択します。デフォルトの SDC が表示されま すが、青色の [変更(Change)] リンクをクリックして変更できます。
- ステップ4 コピーした API アクセスキーを貼り付けます。キーが不完全または正しくない場合、デバイスをオンボー ドできません。[接続(Connect)]をクリックします。
- ステップ5 ドロップダウンメニューを使用して、正しい[組織(Organization)]を選択します。生成された組織のリス トは、Cisco Meraki ダッシュボードから取得され、デバイスとテンプレートが含まれています。目的のテ ンプレートを選択し、[選択(Select)]をクリックします。
- ステップ6 ドロップダウンメニューを使用して、正しい[ネットワーク(Network)]を選択します。生成されたネットワークのリストは、Merakiネットワークから取得されます。[選択(Select)]をクリックします。
- **ステップ7** 必要に応じて、デバイスに固有のラベルを追加できます。後で、このラベルでデバイスのリストをフィル タリングできます。
- **ステップ8** [続行(Continue)]をクリックします。デバイスはオンボーディングプロセスです。完了すると、CDOに よって[インベントリ]にリダイレクトされます。

#### 関連情報

- Meraki MX テンプレート
- Meraki テンプレートの CDO へのオンボーディング (5 ページ)
- CDO と Meraki の通信方法
- Meraki アクセス コントロール ポリシーの管理
- Meraki ネットワークオブジェクトまたはネットワークグループの作成または編集

• Meraki サービスオブジェクトまたはサービスグループの作成または編集

## Defense Orchestrator への Meraki テンプレートのオンボー ディング

Meraki テンプレートは、単一のポリシーで複数の場所またはネットワークを管理するための優れた方法です。Meraki テンプレートは、Cisco Defense Orchestrator (CDO) と Meraki ダッシュ ボードの両方で管理できます。CDO は設定の変更を Meraki ダッシュボードに展開します。次 いでMeraki ダッシュボードがテンプレートに設定を安全に展開します。詳細については、CDO と Meraki の通信方法を参照してください。

(注) テンプレートを CDO にオンボーディングするには、まず Meraki ダッシュボードでテンプレートを作成する必要があります。Meraki ダッシュボードへのアクセス権限がないと、組織は Meraki クラウドによって認識されず、デバイスをオンボーディングするための API トークンを 生成できません。詳細については、Meraki ダッシュボードで [組織(Organization)]>[設定テ ンプレート(Configuration Templates)]をクリックし、「設定テンプレートを使用した複数 のネットワークの管理」を参照してください。

Meraki テンプレートのオンボーディングには、次の3つの手順が必要です。

- ステップ1 Meraki ダッシュボードでテンプレートネットワークを作成します。詳細については、『Meraki Templates Best Practices』を参照してください。
- ステップ2 Meraki API キーの生成と取得。Meraki テンプレートをオンボーディングするときは、Meraki API キーを生 成する必要があります。このキーでダッシュボードを認証し、デバイスを安全にオンボーディングするこ とができます。
- ステップ3 Meraki テンプレートの CDO へのオンボーディング。

### Meraki API キーの生成と取得

以下の手順に従って、API アクセスによる CDO の Meraki ダッシュボードへのアクセスを有効 にします。

- ステップ1 Meraki ダッシュボードにログインします。
- ステップ2 ナビゲーションパネルで、「組織の設定(Organization Settings)]をクリックします>。
- ステップ3 [ダッシュボードAPIアクセス(Dashboard API Access)]で、[Cisco MerakiダッシュボードAPIへのアクセス を有効にする(Enable access to the Cisco Meraki Dashboard API)]をオンにします。このオプションをオン にしないと、MX デバイスを CDO にオンボーディングするための API キーを生成できません。

- ステップ4 [変更の保存 (Save Changes)] をクリックします。
- **ステップ5** Merakiダッシュボードで、画面の右上隅にあるユーザー名をクリックし、[マイプロファイル (My Profile)] をクリックします。
- ステップ6 API アクセスヘッダーを見つけて、[新しいAPI キーの生成(Generate new API key)]をクリックします。 この API キーをコピーします。使用する準備ができるまで、一時的にメモに貼り付けることをお勧めしま す。API キーを貼り付ける前にコピー元を閉じると、コピーした API キーが失われます。
  - (注) テンプレートごとに必要な API キーは 1 つのみです。テンプレートの再オンボーディングに新 しいキーを生成する必要はありません。

### Meraki テンプレートの CDO へのオンボーディング

以下の手順に従って、Merakiテンプレートをオンボーディングします。

- **ステップ1** ナビゲーションウィンドウで [インベントリ] をクリックし、青色のプラスボタン <sup>\*</sup> をクリックしてから、[Cisco Merakiに接続] をクリックします。
- ステップ2 コピーした API アクセスキーを貼り付けます。キーが不完全または正しくない場合、デバイスをオンボー ドできません。[接続(Connect)]をクリックします。
- ステップ3 ドロップダウンメニューを使用して、テンプレート名として ab Organization を選択します。生成された組織のリストは、Meraki ダッシュボードから取得され、デバイスとテンプレートが含まれています。目的のテンプレートを選択し、[選択] をクリックします。
- ステップ4 必要に応じて、デバイスに固有のラベルを追加できます。後で、このラベルでデバイスのリストをフィル タリングできます。
- ステップ5 [続行(Continue)]をクリックします。デバイスはオンボーディングプロセスです。完了すると、CDOに よって[インベントリ]にリダイレクトされます。テンプレートが CDO に同期されると、[インベントリ (Inventory)]ページにテンプレートに関連付けられたデバイスの名前が表示され、[デバイスの詳細(Device Details)]ウィンドウにはテンプレートにバインドされたネットワークの数が表示されます。

#### 関連情報

- CDO と Meraki の通信方法
- Meraki アクセス コントロール ポリシーの管理
- Meraki デバイスに関連付けられるオブジェクト
- Meraki ネットワークオブジェクトまたはネットワークグループの作成または編集
- Meraki サービスオブジェクトまたはサービスグループの作成または編集
- Meraki MX の Defense Orchestrator へのオンボーディング

## Firepower の接続ログイン情報の更新

Meraki ダッシュボードから新しい API キーを生成する場合は、CDO で接続ログイン情報を更 新する必要があります。新しいキーを生成する詳細については、Meraki API キーの生成と取得 (2ページ) を参照してください。CDO では、デバイス自体の接続ログイン情報を更新する ことはできません。必要に応じて、Meraki ダッシュボードで API キーを手動で更新できます。 ログイン情報を更新して通信を再確立するには、CDO UI で API キーを手動で更新する必要が あります。

(注) CDOがデバイスの同期に失敗した場合、CDOの接続ステータスに[無効なログイン情報(Invalid Credentials)]と表示されることがあります。その場合は、APIキーを使用しようとした可能性 があります。選択した Meraki MX の API キーが正しいことを確認します。

次の手順を使用して、Meraki MX デバイスのログイン情報を更新します。

- ステップ1 ナビゲーションバーで、[デバイスとサービス (Devices & Services)]をクリックします。
- ステップ2 [デバイス (Device)]タブをクリックしてから、[Meraki] タブをクリックします。
- ステップ3 接続ログイン情報を更新する Meraki MX を選択します。
- ステップ4 [デバイスアクション (Device Actions)]ペインで、[ログイン情報の更新 (Update Credentials)]をクリックします。
- ステップ5 CDO がデバイスにログインするために使用する API キーを入力し、[更新(Update)]をクリックします。 この API キーは、変更されていない限り、Meraki MX のオンボードに使用したのと同じログイン情報です。 これらの変更をデバイスに展開する必要はありません。

## CDO からデバイスを削除

CDO からデバイスを削除するには、次の手順を使用します。

- ステップ1 CDO にログインします。
- ステップ2 [インベントリ (Inventory)]ページに移動します。
- ステップ3 削除するデバイスを見つけ、そのデバイスの行でデバイスをチェックして選択します。
- ステップ4 右側にある [デバイスアクション (Device Actions)] パネルで、[削除 (Remove)] を選択します。
- **ステップ5** プロンプトが表示されたら、[OK] を選択して、選択したデバイスの削除を確認します。[キャンセル (Cancel)]を選択して、デバイスをオンボードしたままにします。

翻訳について

このドキュメントは、米国シスコ発行ドキュメントの参考和訳です。リンク情報につきましては 、日本語版掲載時点で、英語版にアップデートがあり、リンク先のページが移動/変更されている 場合がありますことをご了承ください。あくまでも参考和訳となりますので、正式な内容につい ては米国サイトのドキュメントを参照ください。